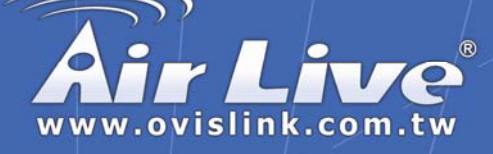

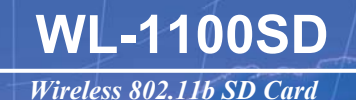

# **Quick Setup Guide**

|   | English   | ••• | 1  |
|---|-----------|-----|----|
| - | Español   | ••• | 8  |
|   | Deutsch   | ••• | 15 |
| ٢ | Português | ••• | 22 |
|   | Русский   | ••• | 29 |
|   | 日本語       | ••• | 36 |

## **Powered by OvisLink Corp.**

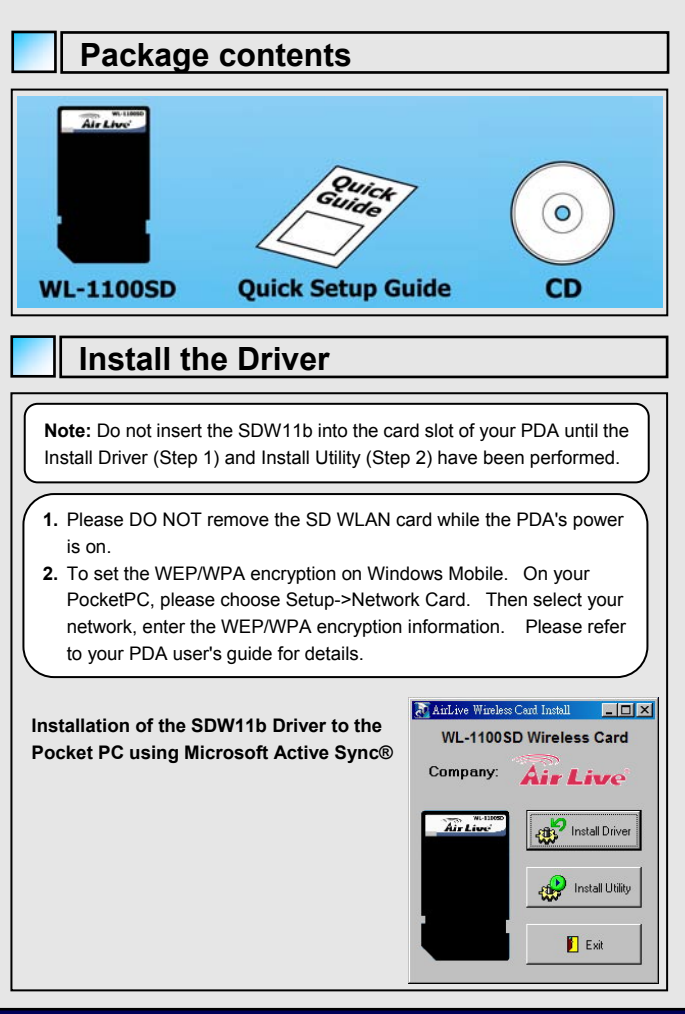

English

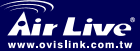

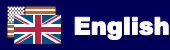

Connect your PDA to your computer and make sure Active-Sync® 2. has established for a connection between the two devices. Insert the CD-ROM to your PC. The main screen will apeear, click 3. Install Driver to start driver installation. After driver installation is complete, clik Install Utility to start utility installation. 3. Click "YES" to continue the installation. Add/Remove Programs x Select a program's check box if you want to install it on your mobile device, or clear the check box if you want to remove the program from your device. Note: If a program that you installed is not listed, the program was not designed to be used on your mobile device. Installing Applications X Install "NBWLAN ADAPTER ADML AN 11B Driver" using the default application install directory? Yes No Cancel Space required for selected programs: Space available on device: Install program into the default installation folder Remove from both locations To remove the selected program from both your device and this computer, click Remove. Help Click "OK" to complete the driver installation. 4. Application Downloading Complete X Please check your mobile device screen to see if additional steps are necessary to complete this installation. OK. 802.11b Wireless SD Card English

WL-1100SD

Englist

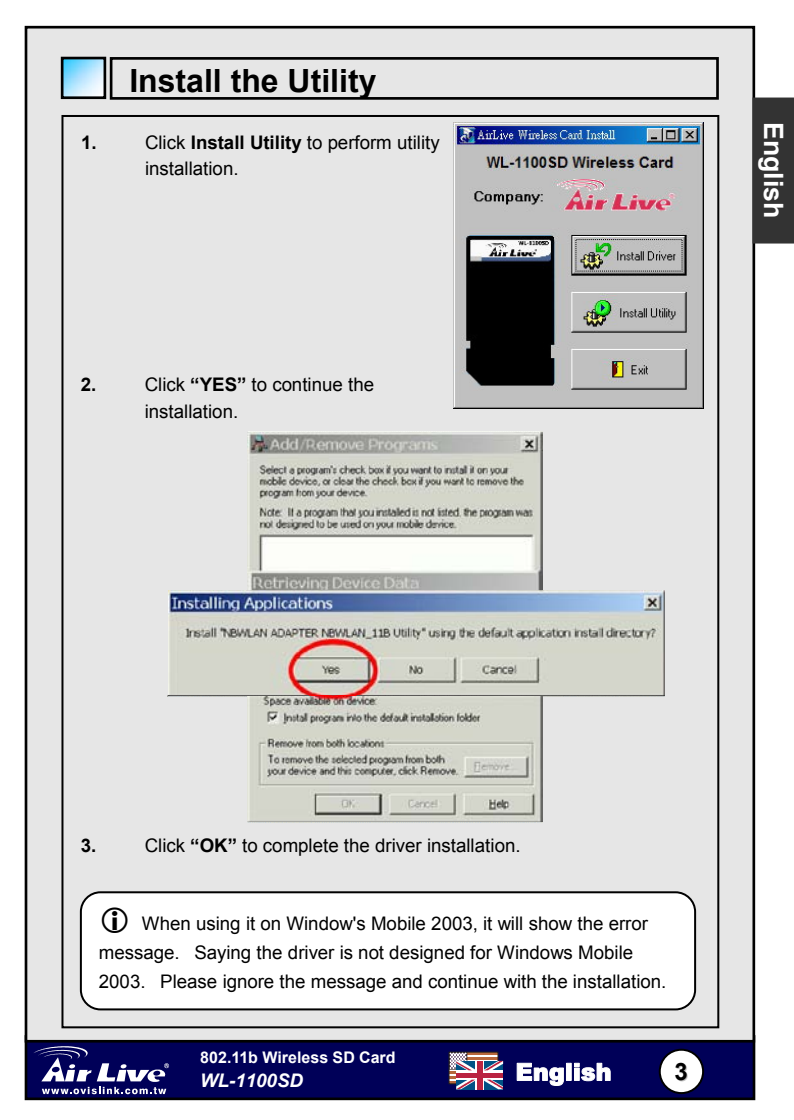

|      | Config                     | guring IPC WLAN Utility                                          |
|------|----------------------------|------------------------------------------------------------------|
| Engl | <ol> <li>Status</li> </ol> | s tab                                                            |
| ish  |                            | <i>援</i> IPC WLAN Utility 🛛 € ◀€ 8:34 🚱                          |
|      |                            | SSID ANY                                                         |
|      |                            | Type Infrastructure Station                                      |
|      |                            | Channel 6 Tx Rate                                                |
|      |                            | IP                                                               |
|      |                            | MAC 00-08-E1-FF-39-B2                                            |
|      |                            | Signal 0 %                                                       |
|      |                            | Quality 0 %                                                      |
|      |                            | Status Statistics Site Survey Radio About                        |
|      |                            | <b>™</b>                                                         |
|      |                            |                                                                  |
|      | SSID                       | The current access point name (ESS ID)                           |
|      | Status                     | The current connection status.                                   |
|      | Туре                       | The current connection mode.                                     |
|      | Channel                    | The wireless radio channel currently used by the card.           |
|      | Tx Rate                    | The current transmit rate. This can be 1 Mbps, 2 Mbps, 5.5 Mbps. |
|      | IP                         | The IP address of the card.                                      |
|      | MAC                        | The MAC address of the card.                                     |
|      | Signal                     | Shows the signal strength of the received signal.                |
|      | Quality                    | Shows the signal quality of the received signal.                 |
|      |                            |                                                                  |

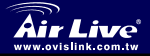

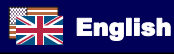

(4)

| Statio     | tics tab              |                                             |
|------------|-----------------------|---------------------------------------------|
| Olalis     |                       | AN Utility 🥰 🗲 09:20 🚱                      |
|            | Tx Surcess            |                                             |
|            | Tx Error              |                                             |
|            | (Kbps)                | 0.00                                        |
|            | Rx Success            | 0                                           |
|            | Rx CRC Succ           | ess 2549109264                              |
|            | Rx CRC Error          | 0                                           |
|            | Rx Through;<br>(Kbps) | out 0.00                                    |
|            |                       | Reset                                       |
|            | Status Stati          | stics Site Survey Radic                     |
| x Success  |                       | The number of successfully transmitted      |
|            |                       | packets.                                    |
| x Error    |                       | The number of unsuccessfully transmitted    |
|            |                       | packets.                                    |
| x Throughp | ut (kbps)             | The actual instantaneous transmit rates, in |
| v Success  |                       | Kops.                                       |
| A Success  |                       | nackets                                     |
| X CRC Suco | cess                  | The number of successfully reveived CRC     |
|            |                       | packets.                                    |
| x CRC Erro | r                     | The number of unsuccessfully reveived       |
|            |                       | CRC packets.                                |
| x Throughp | ut (kbps)             | The actual instantaneous receive rates, in  |
|            |                       | Kbps.                                       |
| Reset      |                       | Click to clear the previously settings.     |

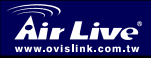

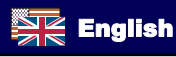

|        | 1PC WL                                             | AN Utility 🥰 🗲 08:21 🚯                                                                                                    |
|--------|----------------------------------------------------|----------------------------------------------------------------------------------------------------|
|        | Available Ne                                       | tworks Rescan                                                                                                    |
|        | BSSID<br>00-90-cc-11<br>00-e0-98-c7<br>00-11-20-9c | SSID         Mode         W           -11-33         AP         (           'ee-54         FSW410         AP         (           -0a-b0         AP         ( |
|        | Status Stat                                        | istics Site Survey Radic                                                                                                    |
| Rescan |                                                    | Searches for all available networks.<br>Clicking on the button, the device will start<br>to rescan and list all available sites.                             |
| BSSID  |                                                    | The MAC address for the Access Point or station.                                                                                                    |
| SSID   |                                                    | The current access point name (ESS ID).                                                                                                    |
| Mode   |                                                    | The currently connected device mode.                                                                                                    |
| WEP    |                                                    | WEP (Wired Equivalent Privacy)shows the<br>current WEP used in the AP. WEP can be<br>enabled or disabled.                                                    |
| СН     |                                                    | The wireless radio channel currently used                                                                                                    |

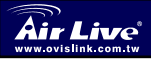

English

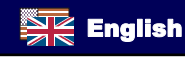

| A Radio tab      | C WLAN Utility → ← € 8:37 🚯                                                                                                    |
|------------------|----------------------------------------------------------------------------------------------------|
| S/W Chan<br>Chan | Radio: Off On<br>nel: 11 (2462 MHz) •<br>r Saving: Enable (Fast) •                                                                                                    |
| S/W Radio        | Statistics Site Survey Radio About                                                                                                    |
|                  | Frequency function.                                                                                                    |
| Channel          | Select from the pull-down list, there are 13 channels in the list.                                                                                                    |
| Power Saving     | Disable: Select to disable power saving function.         Enable (Max): Select to enter power saving mode instantly.         Enable (Fast): Select to enter power saving mode later (Under the circumstances of not |
|                  | receving/transitting packets, the system will<br>enter Power Saving mode in 10 seconds. )                                                                                                    |

#### About tab

The driver version and the setup utility software version.

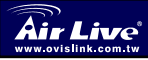

5

802.11b Wireless SD Card WL-1100SD

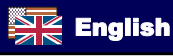

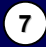

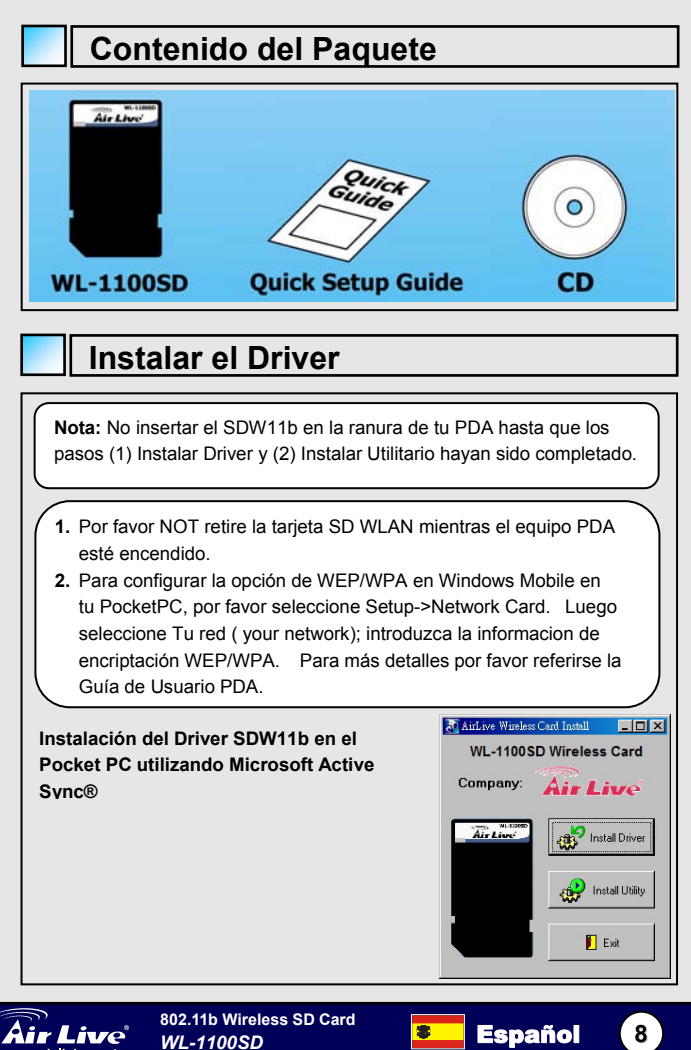

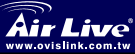

|                  | establecido una conexión entre los dos dispositivos.                                                                                                    |
|------------------|----------------------------------------------------------------------------------------------------|
| 3.               | Inserte el CD-ROM en su PC. La pantalla principal aparecerá. Haz<br>click en <b>Install Driver</b> para iniciar la instalación. Al terminar la<br>instalación del driver haz clik en <b>Install Utility</b> para iniciar la<br>instalación del utilitario.                      |
| 4.               | Haz Click en "YES" para continuar con la instalación                                                                                                    |
|                  | Select a program's check box if you want to install it on your mobile device, or clear the check box if you want to remove the program from your device.<br>Note: If a program that you installed is not listed, the program was not designed to be used on your mobile device. |
|                  | Install "NBWLAN ADAPTED ABILS AN 11B Driver" using the default application install directory?           Yes         No         Cancel           Space required for selected program:                                                                                            |
|                  | Space available on device:<br>Image: Install program into the default installation folder<br>Remove from both locations<br>To remove the selected program from both<br>your device and this computer, click Remove.                                                             |
|                  | OK Cancel Help                                                                                                    |
| 4.               | Haz Click en " <b>OK</b> " para completar la instalación del driver                                                                                                    |
| 4.<br>Ar         | Haz Click en " <b>OK</b> " para completar la instalación del driver.                                                                                                    |
| 4.<br>Ar         | Haz Click en " <b>OK</b> " para completar la instalación del driver.                                                                                                    |
| 4.<br><u>A</u> r | Haz Click en " <b>OK</b> " para completar la instalación del driver.                                                                                                    |

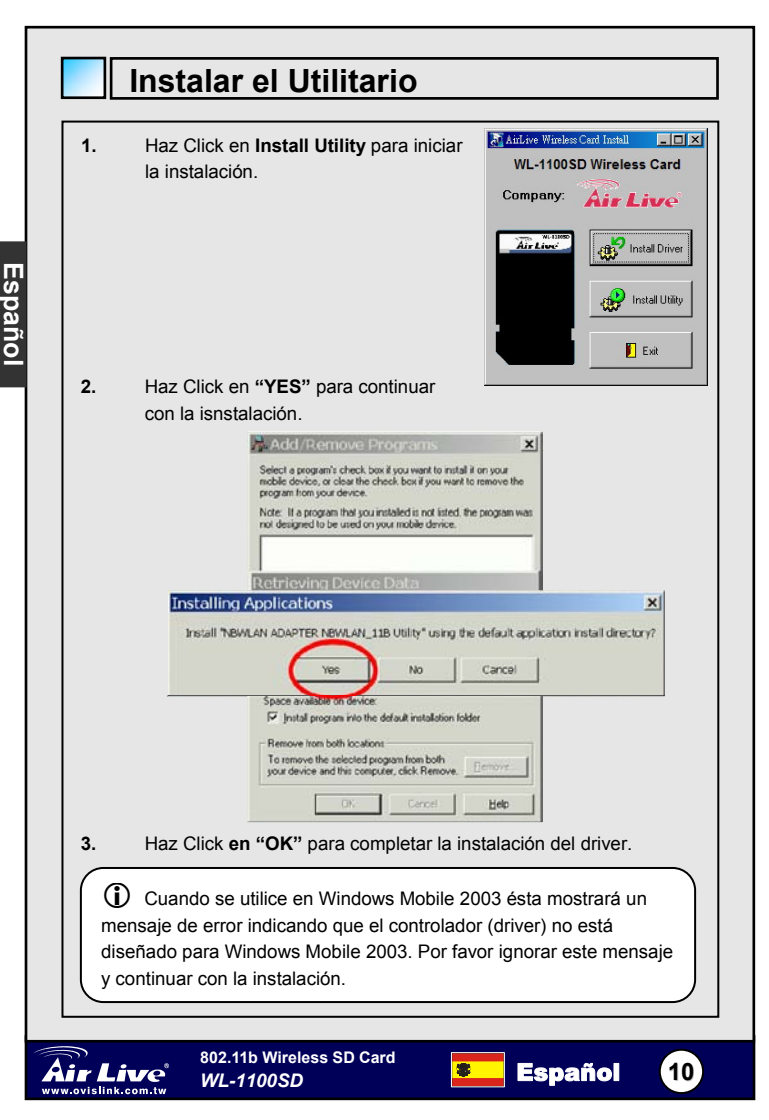

| Conf    | igurando el Utilitario IPC WLAN                   |  |
|---------|---------------------------------------------------|--|
| Seco    | ción de Estado                                    |  |
|         | ह IPC WLAN Utility 🛛 €रे ◄< 8:34 🚳                |  |
|         |                                                   |  |
|         | SSID ANY                                          |  |
|         | Status Disconnected.                              |  |
|         | Type Infrastructure Station                       |  |
|         | Channel 6 Tx Rate                                 |  |
|         | IP                                                |  |
|         | MAC 00-08-E1-FF-39-B2                             |  |
|         | Signal 0 %                                        |  |
|         | Quality 0 %                                       |  |
|         | Status Statistics Site Survey Radio About         |  |
|         |                                                   |  |
|         | <u></u>                                           |  |
| SSID    | El nombre del access point en uso (ESS ID)        |  |
| Status  | El estado de la conexión en curso.                |  |
| Туре    | El modo de la conexión en curso.                  |  |
| Channel | El canal de radio utilizada por la tarjeta.       |  |
| Tx Rate | La velocidad de transmisión en curso. Puede ser 1 |  |
|         | Mbps, 2 Mbps o 5.5 Mbps.                          |  |
| IP      | La Dirección IP de la tarjeta.                    |  |
| MAC     | La dirección MAC de la tarjeta.                   |  |
|         |                                                   |  |
| Signal  | Muestra la intensidad de señal de recepción.      |  |

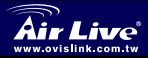

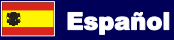

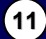

| 2) Secci     | ón de E               | stadística                                                    |
|--------------|-----------------------|---------------------------------------------------------------|
|              | 1PC WLA               | N Utility 🚓 🗲 08:20 🐟                                         |
|              | Tx Success            | 0                                                             |
|              | Tx Error              | 0                                                             |
|              | Tx Through<br>(Kbps)  | out 0.00                                                      |
|              | Rx Success            | 0                                                             |
|              | Rx CRC Succ           | ess 2549109264                                                |
|              | Rx CRC Error          | 0                                                             |
|              | Rx Through:<br>(Kbps) | out 0.00                                                      |
|              |                       | Reset                                                         |
|              | Status Stati          | stics Site Survey Radid                                       |
|              |                       | ▲ □                                                           |
| Tx Success   |                       | El número de paquetes transmitidos exitosamente.              |
| Tx Error     |                       | El número de paquetes transmitidos en forma errónea.          |
| Tx Throughpu | ut (kbps)             | La velocidad de transmisión instántanea en<br>curso, en Kbps. |
| Rx Success   |                       | El número de paquetes recibido exitosamente.                  |
| Rx CRC Succ  | ess                   | El número de paquetes CRC recibidos<br>exitosamente.          |
| Rx CRC Error |                       | El número de paquetes CRC recibidos en forma errónea.         |
| Rx Throughp  | ut (kbps)             | La velocidad de recepción instántanea en curso, en Kbps.      |
| Posot        |                       | Hacer Click para borrar la configuración                      |

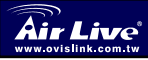

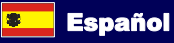

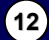

| 3 Secci | fón de E     iPC WL     Available Ne     BSSID     00-90-cc-11     00-e0-98-7     00-11-20-9c     i     Status Statu | AN Utility A COB:21 C<br>tworks Rescan<br>SSID Mode W<br>-11-33 AP<br>-ee-54 FSW410 AP<br>-0a-b0 AP                                                    |
|---------|----------------------------------------------------------------------------------------------------|----------------------------------------------------------------------------------------------------|
| Rescan  |                                                                                                    | Busca todas las redes disponibles.<br>Haciendo Click en este botón, el dispositivo<br>iniciará una busqueda y listará todos lo i<br>stios disponibles. |
| BSSID   |                                                                                                    | La dirección MAC para el Access Point o estación.                                                                                                    |
| SSID    |                                                                                                    | Nombre del access point activo (ESS ID).                                                                                                    |
| Mode    |                                                                                                    | El modo del dispositivo conectado.                                                                                                    |
| WEP     |                                                                                                    | WEP (Wired Equivalent Privacy) muestra la<br>WEP utilizada en el AP. WEP puede<br>habilitarse o deshabilitarse.                                        |
| СН      |                                                                                                    | El canal de radio utilizado por la tarjeta activo para el momento.                                                                                     |

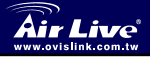

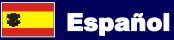

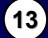

| Æ                                    | 🖅 IPC WLAN Utility 🛛 🕂 📢 8:37 🚳                                                                                                    |
|--------------------------------------|----------------------------------------------------------------------------------------------------|
|                                      | S/W Radio: Off On<br>Channel: 11 (2462 MHz) V<br>Power Saving: Enable (Fast) V                                                                                                    |
| s                                    | tatus Statistics Site Survey Radio About                                                                                                    |
| S/W Radio                            | Selecciona Off o On para apagar la función de                                                                                                    |
| S/W Radio                            | Selecciona Off o On para apagar la función de<br>Radio Frecuencia.                                                                                                    |
| S/W Radio                            | Selecciona <b>Off</b> o <b>On</b> para apagar la función de<br>Radio Frecuencia.<br>Selecciona de la lista a escoger uno de los 13<br>canales                                                                                                    |
| S/W Radio<br>Channel<br>Power Saving | Selecciona Off o On para apagar la función de<br>Radio Frecuencia.<br>Selecciona de la lista a escoger uno de los 13<br>canales.<br>Disable: Selecciona esta opción para deshabilitar                                                                                                    |
| S/W Radio<br>Channel<br>Power Saving | Selecciona Off o On para apagar la función de<br>Radio Frecuencia.<br>Selecciona de la lista a escoger uno de los 13<br>canales.<br>Disable: Selecciona esta opción para deshabilitar<br>la función de ahorro de energía.                                                                                                    |
| S/W Radio<br>Channel<br>Power Saving | Selecciona Off o On para apagar la función de<br>Radio Frecuencia.<br>Selecciona de la lista a escoger uno de los 13<br>canales.<br>Disable: Selecciona esta opción para deshabilitar<br>la función de ahorro de energía.<br>Enable (Max): Selecciona para entrar a modo                                                                                                    |
| S/W Radio<br>Channel<br>Power Saving | Selecciona Off o On para apagar la función de<br>Radio Frecuencia.     Selecciona de la lista a escoger uno de los 13<br>canales.     Disable: Selecciona esta opción para deshabilitar<br>la función de ahorro de energía.     Enable (Max): Selecciona para entrar a modo<br>Ahorro de energía inmediatamente.                                                                                                    |
| S/W Radio<br>Channel<br>Power Saving | Selecciona Off o On para apagar la función de<br>Radio Frecuencia.     Selecciona de la lista a escoger uno de los 13<br>canales.     Disable: Selecciona esta opción para deshabilitar<br>la función de ahorro de energía.     Enable (Max): Selecciona para entrar a modo<br>Ahorro de energía inmediatamente.     Enable (Fast): Selecciona para iniciar más tarde al                                                                                                 |
| S/W Radio<br>Channel<br>Power Saving | Selecciona Off o On para apagar la función de<br>Radio Frecuencia.     Selecciona de la lista a escoger uno de los 13<br>canales.     Disable: Selecciona esta opción para deshabilitar<br>la función de ahorro de energía.     Enable (Max): Selecciona para entrar a modo<br>Ahorro de energía inmediatamente.     Enable (Fast): Selecciona para iniciar más tarde al<br>Modo Ahorro de Energía. Si no hay paquetes de                                                |
| S/W Radio<br>Channel<br>Power Saving | Selecciona Off o On para apagar la función de<br>Radio Frecuencia.     Selecciona de la lista a escoger uno de los 13<br>canales.     Disable: Selecciona esta opción para deshabilitar<br>la función de ahorro de energía.     Enable (Max): Selecciona para entrar a modo<br>Ahorro de energía inmediatamente.     Enable (Fast): Selecciona para iniciar más tarde al<br>Modo Ahorro de Energía. Si no hay paquetes de<br>Rx/Tx, el sistema entrará en modo Ahorro de |

### Sección de Ayuda

La versión del driver y el software de configuración del utilitario.

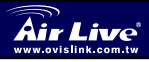

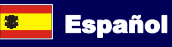

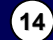

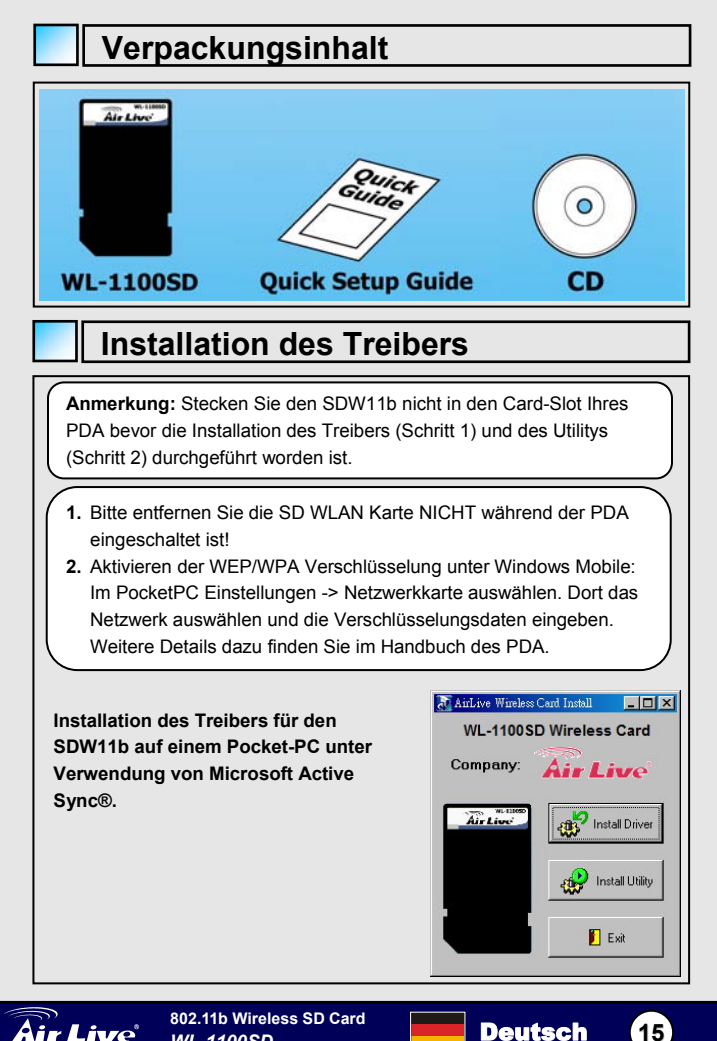

WL-1100SD

Deutsch

<u>Deuts</u>ch

- 2. Verbinden Sie Ihren PDA mit Ihrem Computer und stellen Sie sicher, dass Active-Sync® eine Verbindung zwischen den beiden Geräten aufgebaut hat.
- Legen Sie die CD-ROM in das Laufwerk ihres PCs. Um die Treiberinstallation zu starten, klicken Sie bitte im nun erscheinenden Fenster auf "Install Driver". Nachdem die Installation beendet wurde, starten Sie bitte die Installation des Utilitys durch einen Klick auf "Install Utility".
- 3. Klicken Sie nun auf "YES" um mit der Installation fortzufahren.

| 🚔 Add/Remov                                                                 | e Programs                                             |                                             | ×                  |            |
|-----------------------------------------------------------------------------|--------------------------------------------------------|---------------------------------------------|--------------------|------------|
| Select a program's che<br>mobile device, or clear<br>program from your devi | eck box if you want to<br>the check box if you<br>ice. | o install it on your<br>I want to remove th | he                 |            |
| Note: If a program than<br>not designed to be use                           | t you installed is not<br>ad on your mobile dev        | isted, the program<br>rice.                 | was                |            |
| Installing Applications                                                     |                                                        |                                             |                    | ×          |
| Install "NBWLAN ADAPTED LOW AN                                              | 11B Driver" using                                      | the default app                             | lication install o | lirectory? |
| Yes                                                                         | No                                                     | Cancel                                      |                    |            |
| Space required for set<br>Space available on d<br>I Install program in      | lected programs:<br>evice:<br>to the default installa  | tion folder                                 |                    |            |
| Remove from both lo<br>To remove the selec<br>your device and this          | cations<br>ted program from bot<br>computer, click Rem | h<br>ove. <u>Bemove</u>                     |                    |            |
| OK                                                                          | Cancel                                                 | Help                                        |                    |            |
| 4. Klicken Sie auf "OK" u                                                   | ım die Install                                         | ation zu be                                 | enden.             |            |
| Application Downloading Con                                                 | nplete                                                 |                                             |                    | ×          |
| Please check your mobile device screen<br>installation.                     | n to see if additior                                   | nal steps are ne                            | cessary to comp    | lete this  |
|                                                                             | OK                                                     |                                             |                    |            |
|                                                                             |                                                        |                                             |                    |            |
| 802.11b Wireless S                                                          | D Card                                                 | De                                          | eutsch             | 16         |

ovislink.com.tw

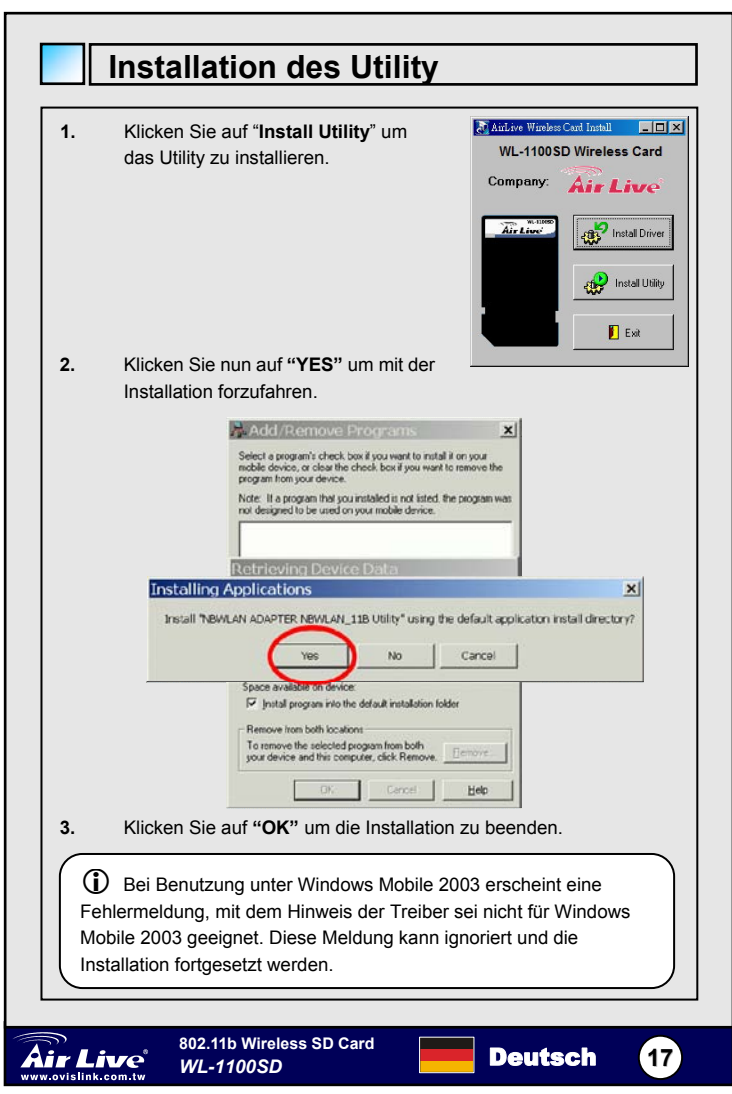

Deutsch

| Konfi                     | Konfiguration des IPC WLAN-Utility                                                                                                   |  |  |  |
|---------------------------|----------------------------------------------------------------------------------------------------|--|--|--|
| <ol> <li>Statu</li> </ol> | Status-Tabulator                                                                                                    |  |  |  |
|                           | 🔊 IPC WLAN Utility 🕂 🗲 🗲 8:34 🚱                                                                                                    |  |  |  |
|                           | SSID       ANY         Status       Disconnected.         Type       Infrastructure Station         Channel       Tx Rate         IP |  |  |  |
| SSID                      | Aktueller Name des Access-Points (ESS ID)                                                                                            |  |  |  |
| Status                    | Derzeitiger Verbindungsstatus                                                                                                    |  |  |  |
| Туре                      | Derzeitiger Verbindungsmodus                                                                                                    |  |  |  |
| Channel                   | Aktuell durch die Karte benutzer<br>Wireless-Übertragungskanal                                                                       |  |  |  |
| Tx Rate                   | Derzeitige Übertragungsrate (1 Mbps, 2 Mbps oder<br>5,5 Mbps)                                                                        |  |  |  |
| IP                        | IP-Adresse der Karte                                                                                                    |  |  |  |
| MAC                       | MAC-Adresse der Karte                                                                                                    |  |  |  |
| Signal                    | Stärke des empfangenen Signals                                                                                                    |  |  |  |
| Quality                   | Qualität das sanfanssen Cispala                                                                                                    |  |  |  |

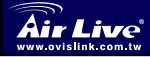

Deutsch

| <ol> <li>Statis</li> </ol> | tik-Tab              | ulator                                       |
|----------------------------|----------------------|----------------------------------------------|
|                            | 🥂 IPC WL             | AN Utility 🚓 🗲 08:20 🐽                       |
|                            | Tx Success           | 0                                            |
|                            | Tx Error             | 0                                            |
|                            | Tx Through<br>(Kbps) | .000                                         |
|                            | Rx Success           | 0                                            |
|                            | Rx CRC Suc           | Cess 2549109264                              |
|                            | Rx CRC Erro          | r                                            |
|                            | Rx Through<br>(Kbps) | put 0.00                                     |
|                            |                      | Reset                                        |
|                            | Status Stat          | istics Site Survey Radic                     |
|                            |                      | <u>+ </u> c                                  |
| Tx Success                 |                      | Anzahl erfolgreich übertragener Pakete       |
| Tx Error                   |                      | Anzahl erfolglos übertragener Pakete         |
| Tx Throughpu               | ut (kbps)            | Derzeitige Übetragungsrate in Kbps           |
| Rx Success                 |                      | Anzahl erfolgreich empfangener Pakete        |
| Rx CRC Succ                | ess                  | Anzahl erfolgreich empfangener<br>CRC-Pakete |
| Rx CRC Error               |                      | Anzahl erfolglos empfangener CRC-Pakete      |
| Rx Throughp                | ut (khns)            | Derzeitige Empfangsrate in Kbps              |

Deutsch

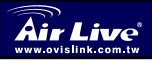

Reset

Klicken Sie hierauf um die vorherigen

Werte zurückzusetzen.

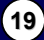

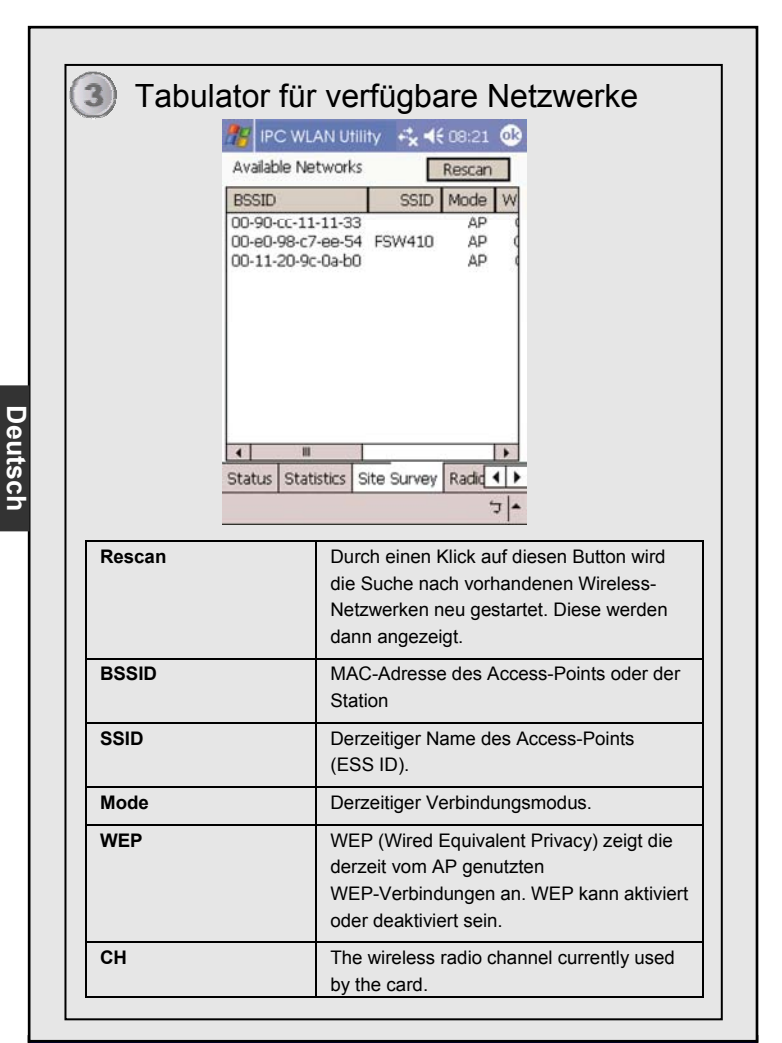

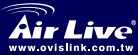

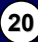

| Tabulat                               | or für Wireless-Frequenzen                |
|---------------------------------------|-------------------------------------------|
| e e e e e e e e e e e e e e e e e e e | IPC WLAN Utility + + € 8:37 03            |
|                                       |                                           |
|                                       | /W Radio: Off 	On                         |
|                                       | hannel: 11 (2462 MHz) 🔻                   |
|                                       |                                           |
|                                       | ower Saving: Enable (Fast)                |
|                                       |                                           |
|                                       |                                           |
|                                       |                                           |
|                                       |                                           |
|                                       |                                           |
| S                                     | tus Statistics Site Survey Radio About    |
|                                       | - E                                       |
| S/W Radio                             | Wählen Sie Off oder On um die             |
|                                       | Funkübertragung ein- oder auszuschalten.  |
| Channel                               | Wählen Sie in der Auswahlbox aus einem    |
|                                       | von 13 Kanälen.                           |
| Power Saving                          | Disable: Auswählen um die                 |
|                                       | Stromsparfunktion abzuschalten            |
|                                       | Enable (Max): Auswählen um sofort in den  |
|                                       | Stromsparmodus zu schalten                |
|                                       | Enable (Fast): Auswählen um später in den |
|                                       | Stromsparmodus zu schalten. (Dies         |
|                                       | geschieht, sobald 10 Sekunden lang keine  |
|                                       |                                           |

### "About"-Tabulator

Version des Treibers und des Software-Utilitys

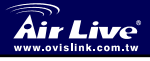

5

802.11b Wireless SD Card WL-1100SD

Deutsch

(21)

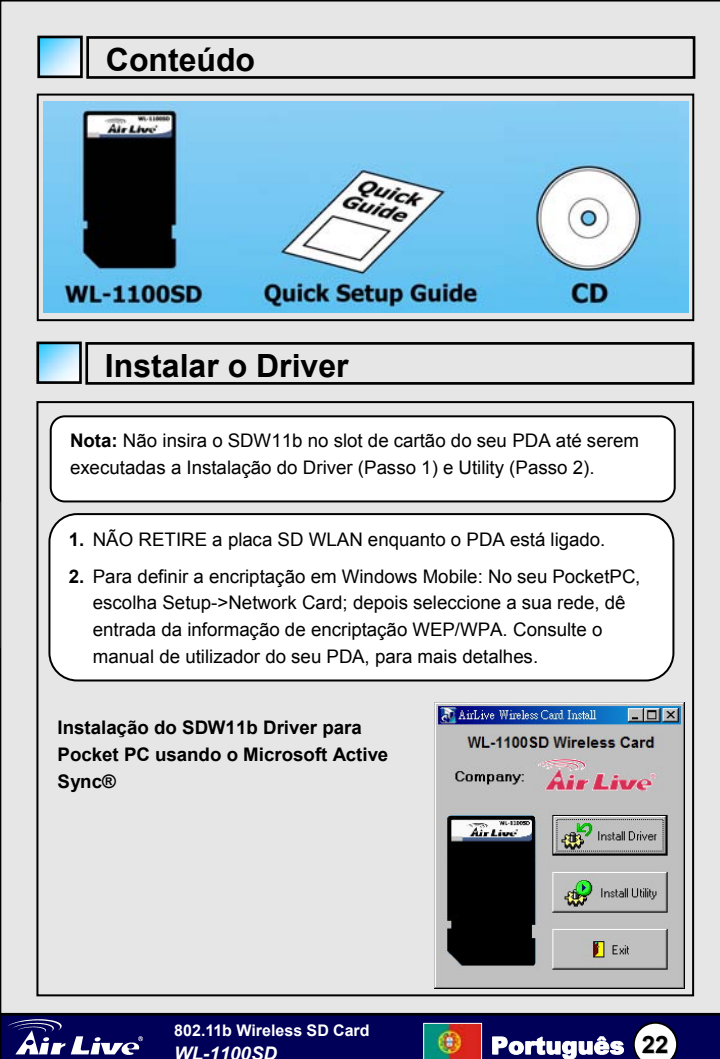

WL-1100SD

Portugues

|          | Install Driver para iniciar a instalação do driver. Após a instalação estar completa, clique em Install Utility para iniciar a instalação do                                                                                                    |
|----------|----------------------------------------------------------------------------------------------------|
|          | utilities.                                                                                                    |
| 4.       | Clique em "YES" para continuar a instalação.                                                                                                    |
|          | Add/Remove Programs                                                                                                    |
|          | Select a program's check box if you want to install it on your<br>mobile device, or clear the check box if you want to remove the<br>program from your device.                                                                                                    |
|          | Note: If a program that you installed is not listed, the program was<br>not designed to be used on your mobile device.                                                                                                    |
|          |                                                                                                    |
|          | Yes No Cancel                                                                                                    |
| 4.       | Yes       No       Cancel         Space required for selected program:       Space available on device:       Image: Space available on device:         Image: Image: Imag |
| 4.<br>Ap | Yes       No       Cancel         Space required for selected program:       Space available on device:       Install program into the default installation folder         Remove from both locations       To remove the selected program from both       Bernove         To remove the selected program from both       Bernove       Bernove         Install program into the default installation folder       To remove the selected program from both         Install program into the default installation       Bernove       Bernove         Install program into the default installation folder       Bernove       Bernove         Install program into the default installation folder       Bernove       Bernove         Install program into the default installation folder       Bernove       Bernove         Install program into the default installation folder       Bernove       Bernove         Install program into the default installation folder       Bernove       Bernove         Install program into the default installation folder       Bernove       Bernove         Install program into the default installation folder       Bernove       Bernove         Install program into the default installation folder       Bernove       Bernove         Install program into the default installation folder       Bernove       Bernove         Install program into the defa                                                                                                    |
| 4.       | Yes       No       Cancel         Space required for selected program:       Space available on device:       Install program into the default installation folder         Remove from both locations       To remove the selected program from both       Berrover         To remove the selected program from both       Berrover         Install program into the default installation folder       To remove the selected program from both         Berrove       Install program from both       Berrover         Install program from both       Berrover       Help         Clique em "OK" para completer a installação do driver.       Installação do driver.         plication Downloading Complete       X         viease check your mobile device screen to see if additional steps are necessary to complete this nstallation.                                                                                                    |

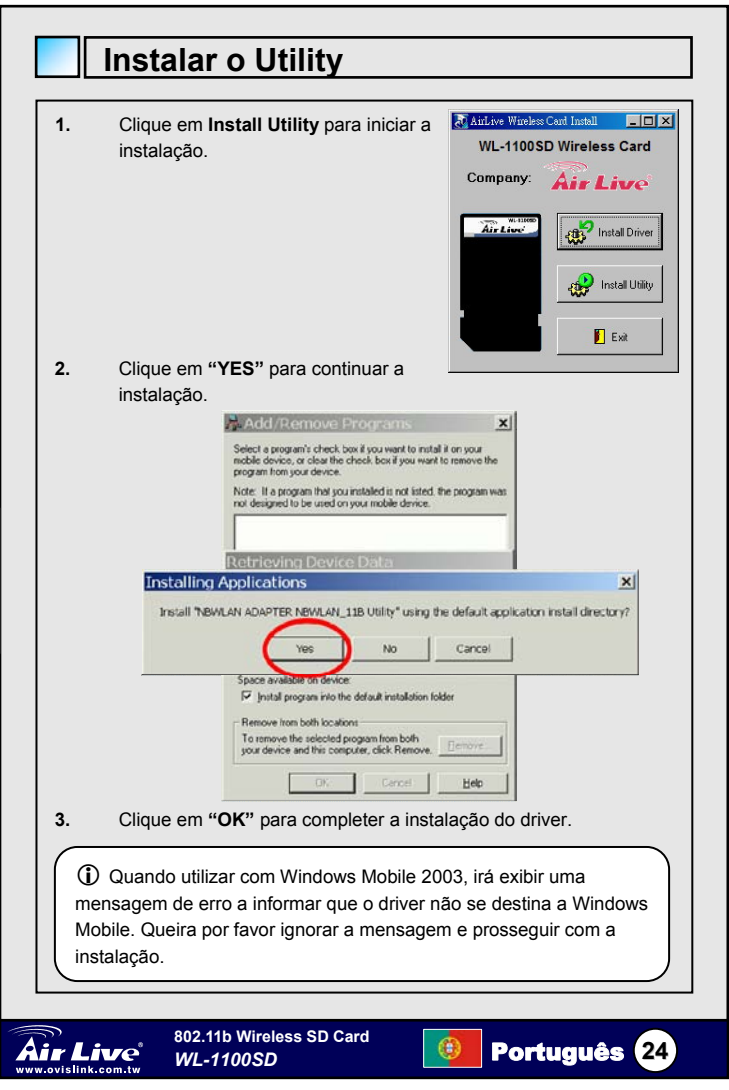

| Conf                | igurar IPC WLAN Utility                                                                                                    |
|---------------------|----------------------------------------------------------------------------------------------------|
| ) Esta              | do                                                                                                    |
|                     | 🍠 IPC WLAN Utility 🕂 ◀€ 8:34 🚳                                                                                                    |
|                     | SSID       ANY         Status       Disconnected.         Type       Infrastructure Station         Channel       6       Tx Rate         IP |
| SSID                | Nome do ponto de acesso actual (ESS ID).                                                                                                    |
| Status              | Estado da ligação actual.                                                                                                    |
| Туре                | Modo actual de ligação.                                                                                                    |
| Channel             | Canal de radio sem fios usado actualmente pelo<br>cartão.                                                                                    |
| Tx Rate             | Taxa de transmissão actual. Pode ser 1 Mbps, 2                                                                                               |
|                     |                                                                                                    |
|                     | Mbps, 5.5 Mbps.                                                                                                    |
| IP                  | Mbps, 5.5 Mbps.<br>Endereço IP do cartão.                                                                                                    |
| IP<br>MAC           | Mbps, 5.5 Mbps.         Endereço IP do cartão.         Endereço MAC do cartão.                                                               |
| IP<br>MAC<br>Signal | Mbps, 5.5 Mbps.         Endereço IP do cartão.         Endereço MAC do cartão.         Exibe a potência do sinal recebido.                   |

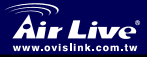

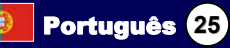

| Esta | tisticas                            |  |
|------|-------------------------------------|--|
|      | 🎥 IPC WLAN Utility 🛛 🚓 🗲 08:20 🚳    |  |
|      | Tx Success 0                        |  |
|      | Tx Error 0                          |  |
|      | Tx Throughput 0.00 (Kbps)           |  |
|      | Rx Success 0                        |  |
|      | Rx CRC Success 2549109264           |  |
|      | Rx CRC Error                        |  |
|      | Rx Throughput 0.00 (Kbps)           |  |
|      | Reset                               |  |
|      | Status Statistics Site Survey Radic |  |
|      | <b>-</b> ا ت                        |  |

| Tx Success           | Número de pacotes transmitidos.                    |
|----------------------|----------------------------------------------------|
| Tx Error             | Número de pacotes não transmitidos.                |
| Tx Throughput (kbps) | Taxas de transmissão instantânea actuais, em Kbps. |
| Rx Success           | Número de pacotes recebidos.                       |
| Rx CRC Success       | Número de pacotes CRC recebidos.                   |
| Rx CRC Error         | Número de pacotes CRC não recebidos.               |
| Rx Throughput (kbps) | Taxas de recepção instantânea actuais, em Kbps.    |
| Reset                | Clique para limpar as definições anteriores.       |

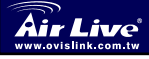

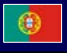

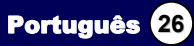

|         | 19 IPC WLAN Utility 🚓 📢 08:21 🐠                                                                                                    |
|---------|----------------------------------------------------------------------------------------------------|
|         | Available Networks Rescan                                                                                                    |
|         | BSSID Mode W<br>00-90-cc-11-11-33 AP<br>00-e0-98-c7-ee-54 FSW410 AP<br>00-11-20-9c-0a-b0 AP<br>Status Statistics Site Survey Radic                    |
| Rescan  | Procura todas as redes disponíveis. Se<br>clicar neste botão, o dispositivo irá iniciar o<br>varrimento bem como listar todos os sites<br>disponíveis |
| BSSID   | Endereço MAC para o Ponto de Acesso ou estação.                                                                                                    |
| SSID    | Nome do actual ponto de acesso (ESS ID).                                                                                                    |
| Mode    | Modo do dispositivo que está actualmente ligado.                                                                                                    |
| WEP     | WEP (Wired Equivalent Privacy) exibe o<br>WEP actualmente usado no Ponto de<br>Acesso. Pode activar/desactivar WEP.                                   |
| <u></u> |                                                                                                    |

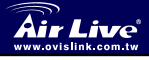

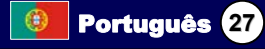

| A Rádio      |                   |                                                       |
|--------------|-------------------|-------------------------------------------------------|
| <u> </u>     | 🎊 IPC WLAN U      | Hillity tੇ d€ 8:37 🚯                                  |
|              | S/W Radio:        | ⊖ off ● <sup>On</sup>                                 |
|              | Channel:          | 11 (2462 MHz) 🔻                                       |
|              | Power Saving:     | Enable (Fast) 🔻                                       |
|              |                   |                                                       |
|              | Status Statistics | Site Survey Radio About                               |
| S/W Radio    | Sele              | eccione <b>Off</b> ou <b>On</b> para desligar/ligar a |
| Channel      | Sele              | eccione a partir da lista exibida; existem            |
|              | 13 c              | anais na lista.                                       |
| Power Saving | Desa              | activar: Seleccione para desactivar a função de       |
|              | poup              | bança de energia.                                     |
|              | Activ             | var (Max): Seleccione para dar entrada do             |
|              | mode              | o Poupança instantaneamente.                          |
|              | Activ             | var (Fast): Seleccione para dar entrada do            |
|              | mode              | o Poupança mais tarde. (Sob condições de não          |
|              | rece              | pção/a transmitir pacotes, o sistema dá entrada       |
|              | do m              | odo Poupança em 10 segundos.)                         |

### Questões

Versão do driver e do software de instalação de Utility.

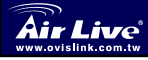

5

Português

802.11b Wireless SD Card WL-1100SD

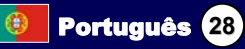

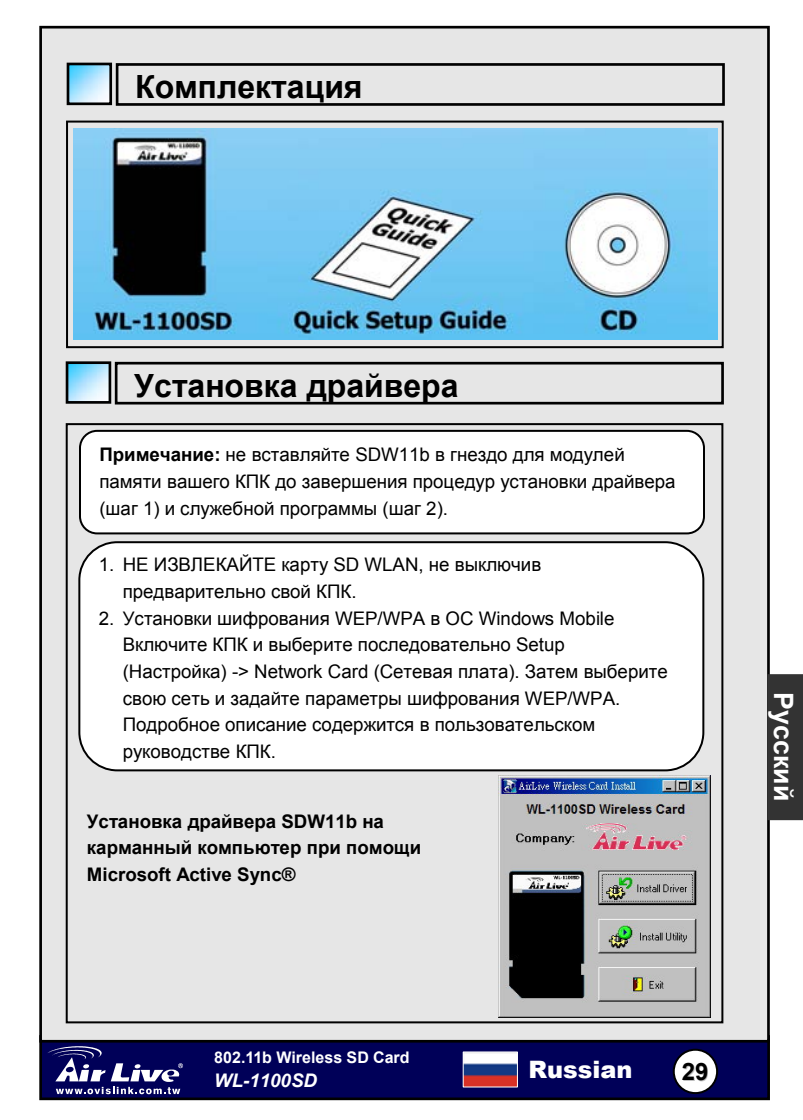

|            | между двумя устройствами.                                                                                                    |
|------------|----------------------------------------------------------------------------------------------------|
| 3.         | Вставьте компакт-диск в привод вашего компьютера. Чтобы<br>начать установку драйвера, в главном окне программы нажмите<br>кнопку Install Driver (Установить драйвер). Чтобы начать<br>установку служебной программы, по завершении установки<br>драйвера нажмите кнопку Install Utility (Установить служебную<br>программу).                                                                                                    |
| <b>1</b> . | Чтобы продолжить установку, нажмите кнопку Yes (Да)                                                                                                    |
|            | Add/Remove Programs                                                                                                    |
|            | Select a program's check box if you want to install it on your<br>mobile device, or clear the check box if you want to remove the<br>program from your device.                                                                                                    |
|            | Note: If a program that you installed is not listed, the program was<br>not designed to be used on your mobile device.                                                                                                    |
|            |                                                                                                    |
| In         | stalling Applications                                                                                                    |
|            | to a literative data and an entering and a set of the set of the s |
|            | Install "NBWLAN ADAPTED 1994 AN 11B Driver" using the default application install directory?           Yes         No         Cancel                                                                                                    |
|            | Install "NBWLAN ADAPTED ADAPTAD AN 11B Driver" using the default application install directory?           Yes         No         Cancel           Space required for selected programs:         Space available on device:         Finital program into the default installation folder                                                                                                    |
|            | Install "NBWLAN ADAPTED LOWLAN_11B Driver" using the default application install directory?           Yes         No         Cancel           Space required for selected programs:         Space available on device:         Image: Concel           Image: Concel         Image: Concel         Image: Concel         Image: Concel           Image: Concel         Image: Concel         Image                                                                                                    |
|            | Install "NBWLAN ADAPTED LOWLAN_11B Driver" using the default application install directory?           Yes         No         Cancel           Space required for selected programs:         Space available on device:         Image: Space available on device:           Image: Image: Image                                                                                                    |
|            | Install "NBWLAN ADAPTED LOWLAN_11B Driver" using the default application install directory?           Yes         No         Cancel           Space required for selected programs:         Space available on device:         Image: Space available on device:           Image: Image: Image                                                                                                    |
| 4.         | Install "NBWLAN ADAPTED LIGHTAN, 11B Driver" using the default application install directory?<br><u>Yes</u> <u>No</u> <u>Cancel</u><br>Space required for selected program:<br>Space available on device:<br>Install program into the default installation folder<br>Remove from both locations<br>To remove the selected program from both<br>pour device and this computer, click Remove.<br><u>Bemove</u><br><u>OK</u> <u>Cencel</u> <u>Help</u><br>Чтобы завершить установку, нажмите кнопку OK (Да).                                                                                                    |
| 4.<br>At   | Install "NBWLAN ADAPTED LIGHT 4N_11B Driver" using the default application install directory? <u>Yes</u> No Cancel  Space required for selected programs: Space available on device:  Install program into the default installation folder  Remove time both locations  To remove the selected program from both your device and this computer, click Remove  Profile and the computer, click Remove  Help  Чтобы завершить установку, нажмите кнопку OK (Да).  pplication Downloading Complete                                                                                                    |
| 4.<br>At   | Install "NBWLAN ADAPTED LIGHTAN, 11B Driver" using the default application install directory?  Yes No Cancel  Space required for selected programs:  Space available on device:  Install program into the default installation folder  Remove theselected program from both your device and this complete, click Remove.  Bemove UTODEJ SABEPEIJUTE YCTAHOBKY, HAXMUTE KHORKY OK (Да).  Diplication Downloading Complete  Please check your mobile device screen to see if additional steps are necessary to complete this installation.                                                                                                    |

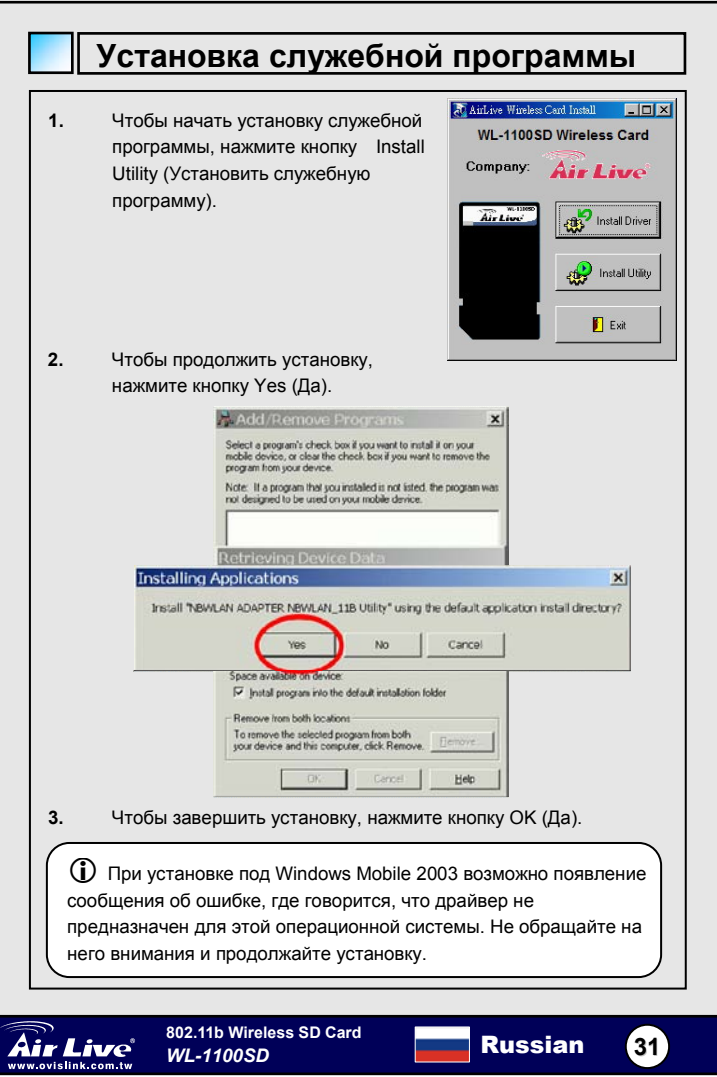

| 🗋 Закл        | адка Status (Состояние)                       |
|---------------|-----------------------------------------------|
| <i>y</i>      | IPC WLAN Utility + + € 8:34 🚱                 |
|               |                                               |
|               | SSID ANY                                      |
|               | Status Disconnected.                          |
|               | Type Infrastructure Station                   |
|               | Channel 6 Tx Rate                             |
|               | IP                                            |
|               | MAC 00-08-E1-FF-39-B2                         |
|               | Signal 0 %                                    |
|               | Quality 0 %                                   |
|               | Status Statistics Site Survey Radio About     |
|               |                                               |
| SSID          | Название текущей точки доступа (ESS ID)       |
| Status        | Состояние текущего соединения                 |
| Туре          | Текущий режим подключения.                    |
| Channel       | Текущий радиоканал, который использует карта. |
| Tx Rate       | Текущая скорость передачи данных. Возможные   |
|               | значения: 1 Мбит/с, 2 Мбит/с, 5,5 Мбит/с.     |
| IP            | IP-адрес карты                                |
|               | МАС-адрес карты.                              |
| MAC           |                                               |
| MAC<br>Signal | Интенсивность принимаемого сигнала.           |

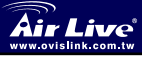

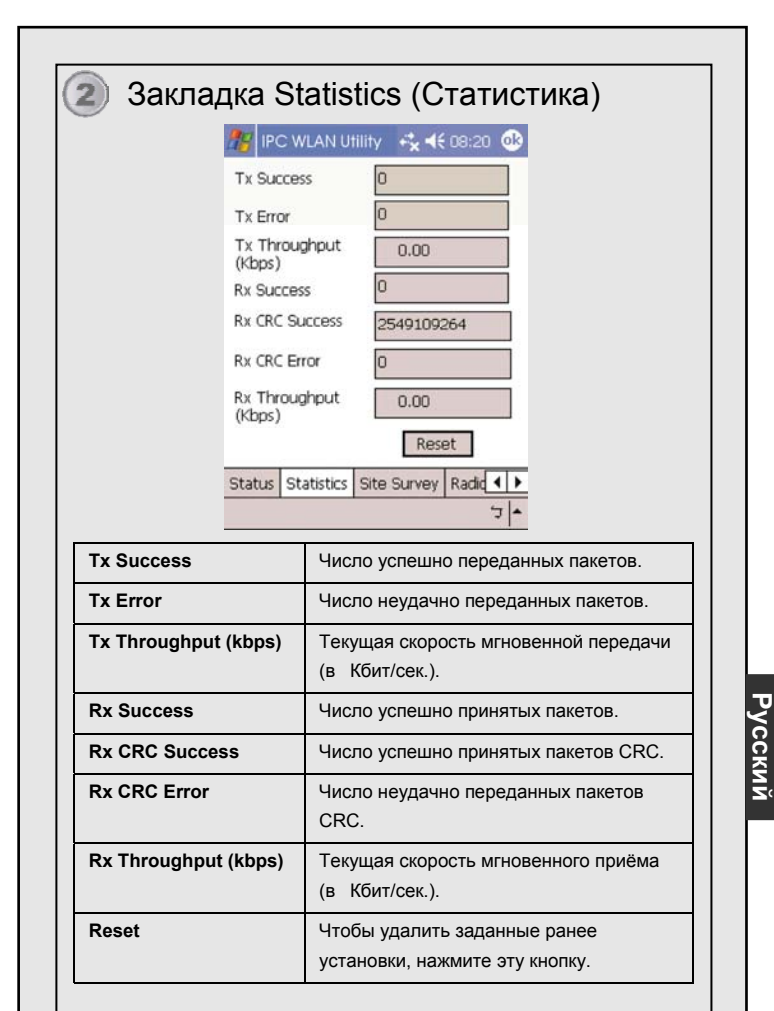

ir Live

802.11b Wireless SD Card WL-1100SD 33

Russian

|        | 19 IPC WLAN Utility 🥰 📢 08:21 🕸                         |
|--------|---------------------------------------------------------|
|        | Available Networks Rescan                               |
|        | BSSID SSID Mode W                                       |
|        | 00-e0-98-c7-ee-54 FSW410 AP (<br>00-11-20-9c-0a-b0 AP ( |
|        | Status Statistics Site Survey Radid                     |
| Rescan | Поиск всех доступных сетей. После                       |
|        | нажатия на эту кнопку устройство                        |
|        | осуществит поиск и выведет список всех                  |
|        | доступных сетей.                                        |
| BSSID  | МАС-адрес точки доступа или станции.                    |
| SSID   | Название текущей точки доступа (ESS ID).                |
| Mode   | Режим работы устройства, с которым                      |
|        | установлено соединение.                                 |
| NEP    | WEP (Wired Equivalent Privacy)                          |
|        | показывает протокол, используемый ТД.                   |
|        | WEP можно активировать или                              |
|        | деактивировать.                                         |
|        |                                                         |

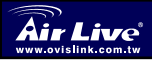

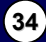

|                                         |                                                                                                    | ATT 1 4 4 9.97                                                                                                    |
|-----------------------------------------|----------------------------------------------------------------------------------------------------|----------------------------------------------------------------------------------------------------|
|                                         | IPC WLAIN U                                                                                                    |                                                                                                    |
|                                         | S/W Radio:                                                                                                    | ⊖ Off ● On                                                                                                    |
|                                         | Channel:                                                                                                    | 11 (2462 MHz) 🔻                                                                                                    |
|                                         | Power Saving:                                                                                                    | Enable (Fast) 🔻                                                                                                    |
|                                         |                                                                                                    |                                                                                                    |
|                                         | Cables Casteria                                                                                                    | a com act they                                                                                                    |
|                                         | Status Statistics                                                                                                    | Sike Survey Radio About                                                                                                    |
| S/W Radio                               | Status Statistics                                                                                                    | Site Survey Radio About                                                                                                    |
| S/W Radio                               | Status Statistics<br>Чтобы выключи<br>Frequency, выб                                                                                                    | Site Survey Radio About                                                                                                    |
| S/W Radio                               | Status Statistics<br>Чтобы выключи<br>Frequency, выб<br>(Выключено) ил                                                                                                    | Site Survey Radio About<br>ты/включить функцию Radio<br>верите селективную кнопку Off<br>ли On (Включено).                                                                                                    |
| S/W Radio<br>Channel                    | Status         Statistics           Чтобы выключи           Frequency, выб           (Выключено) ил           Выберите из ни                                                                                                    | Site Survey Radio About<br>ты/включить функцию Radio<br>верите селективную кнопку Off<br>пи On (Включено).<br>испадающего списка один из                                                                                                    |
| S/W Radio                               | Status         Statistics           Чтобы выключи           Frequency, выб           (Выключено) ил           Выберите из ни           13 каналов.                                                                                                    | Site Survey Radio About                                                                                                    |
| S/W Radio<br>Channel<br>Power<br>Saving | Status         Statistics           Чтобы выключи           Frequency, выб           (Выключено) ил           Выберите из ни           13 каналов.           Disable (Откли           отключено усть фун                                                                                                    | Site Survey Radio About<br>Вали Аронт<br>ить/включить функцию Radio<br>іерите селективную кнопку Off<br>пи On (Включено).<br>испадающего списка один из<br>очено): выберите этот вариант, чтобы<br>кцию энергосбережения                                                                                                    |
| S/W Radio<br>Channel<br>Power<br>Saving | Status         Statistics           Чтобы выключи           Frequency, выб           (Выключено) ил           Выберите из ни           13 каналов.           Disable (Откли           отключить фун.           Enable (Мах): ч                                                                                                    | Site Survey Radio About<br>Валиконски странов<br>каканов<br>каканов<br>ка |
| S/W Radio<br>Channel<br>Power<br>Saving | Status         Statistics           Чтобы выключи           Frequency, выб           (Выключено) ил           Выберите из ни           13 каналов.           Disable (Откли           отключить фун           Enable (Max): ч           режим энергосі                                                                                                    | Site Survey Radio About<br>Вало Аронт<br>ить/включить функцию Radio<br>іерите селективную кнопку Off<br>пи On (Включено).<br>испадающего списка один из<br>очено): выберите этот вариант, чтобы<br>кцию энергосбережения.<br>нтобы немедленно переключиться в<br>бережения, выберите этот вариант.                                                                                                    |
| S/W Radio<br>Channel<br>Power<br>Saving | Status         Statistics           Чтобы выключи         Frequency, выб           Геацепсу, выб         (Выключено) ил           Выберите из ни         13 каналов.           Disable (Отклисотключить фун         Епаble (Мах): ч           режим энергосс         Enable (Fast): ч                                                                                   | Site Survey Radio About<br>мть/включить функцию Radio<br>йерите селективную кнопку Off<br>пи On (Включено).<br>испадающего списка один из<br>очено): выберите этот вариант, чтобы<br>кцию энергосбережения.<br>чтобы немедленно переключиться в<br>бережения, выберите этот вариант.<br>чтобы переключиться в режим                                                                                                    |
| S/W Radio<br>Channel<br>Power<br>Saving | Status         Statistics           Чтобы выключи         Frequency, выб           Геоцепсу, выб         (Выключено) ил           Выберите из ни         13 каналов.           Disable (Отклисотключить фун         Епаble (Мах): срежим энергосс           Епаble (Fast): срежим энергосбережее         Энергосбережее                                                 | Site Survey Radio About<br>мть/включить функцию Radio<br>іерите селективную кнопку Off<br>пи On (Включено).<br>испадающего списка один из<br>очено): выберите этот вариант, чтобы<br>кцию энергосбережения.<br>чтобы немедленно переключиться в<br>бережения, выберите этот вариант.<br>чтобы переключиться в режим<br>ния позднее, выберите этот вариант                                                                                                    |
| S/W Radio<br>Channel<br>Power<br>Saving | Status         Statistics           Чтобы выключи         Frequency, выб           Геоцепсу, выб         (Выключено) ил           Выберите из ни         13 каналов.           Disable (Откли         отключить фун           Enable (Max): ч         режим энергосс           Enable (Fast): ч         энергосбережее           (При отсутстви         (При отсутстви) | Site Survey Radio About<br>ить/включить функцию Radio<br>iерите селективную кнопку Off<br>пи On (Включено).<br>испадающего списка один из<br>очено): выберите этот вариант, чтобы<br>кцию энергосбережения.<br>нтобы немедленно переключиться в<br>бережения, выберите этот вариант.<br>чтобы переключиться в режим<br>ния позднее, выберите этот вариант<br>и входящих/исходящих пакетов                                                                                                    |

### Закладка About (О программе)

Версия драйвера и служебной программы установки.

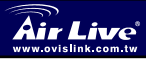

802.11b Wireless SD Card WL-1100SD

Russian

(35)

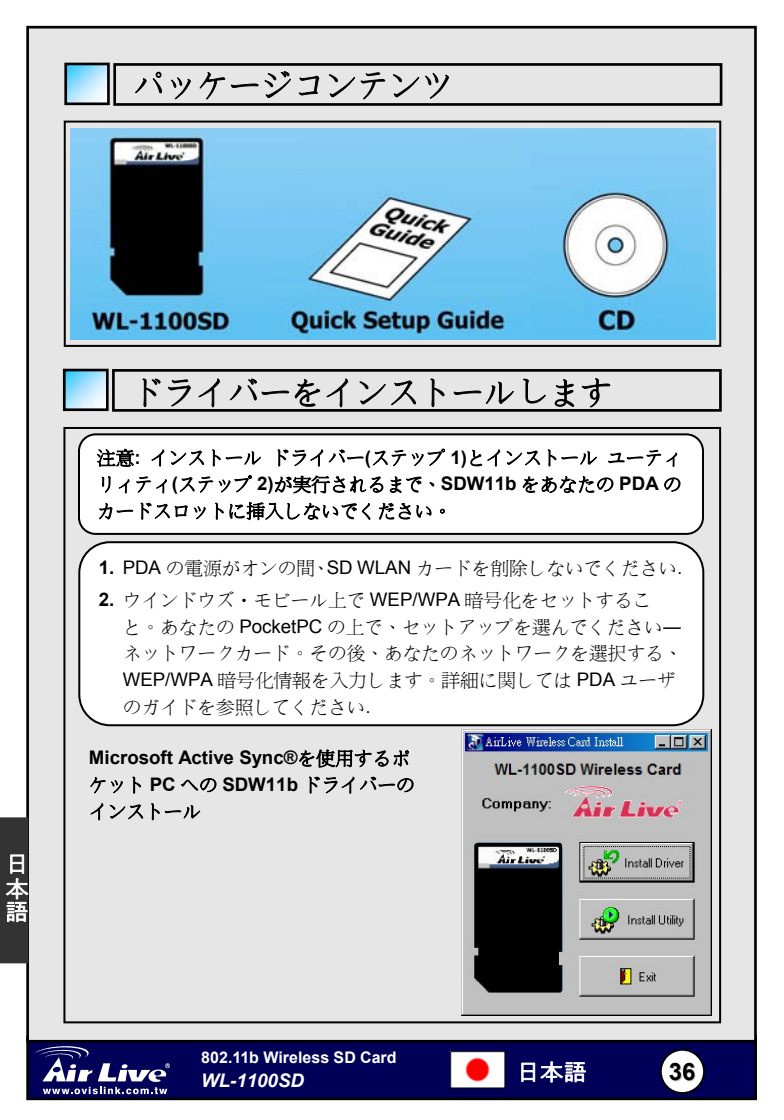

| ,  | $PC \land \phi \in D \cap D \cap A$                                                                                                    |
|----|----------------------------------------------------------------------------------------------------|
|    | でしょう、ドライバー設置を始めるためにインストールドライバー                                                                                                    |
|    | をクリックします。ドライバー設置が完全な後、クリックして、ユ                                                                                                    |
|    | ーティリィティ設置を始めるために <b>ユーティリィティをインストー</b><br>ルレキオ                                                                                                    |
|    |                                                                                                    |
| ŀ. | インストールを続けるために"YES"とクリックします。                                                                                                    |
|    | Add (Donowa Programs                                                                                                    |
|    | Select a program's check box if you want to install it on your<br>mobile device, or clear the check box if you want to remove the                   |
|    | program from your device.<br>Note: If a program that you installed is not listed, the program was<br>not designed to be used on your mobile device. |
|    |                                                                                                    |
| Ir | Istalling Applications                                                                                                    |
|    | Install "NBWLAN ADAPTED 1941 AN_11B Driver" using the default application install directory?                                                        |
|    | Ves No Cancel                                                                                                    |
| _  | Space required for selected programs:<br>Space available on device:                                                                                 |
|    | Install program into the default installation folder<br>Remove from both locations                                                                  |
|    | To remove the selected program from both your device and this computer, click Remove.                                                               |
|    | OK Cencel Help                                                                                                    |
|    |                                                                                                    |
| 4. | ドライバー設置を完成したら「OK」にクリックしてください。                                                                                                    |
|    | pplication Downloading Complete                                                                                                    |
| Αp | Please check your mobile device screen to see if additional steps are necessary to complete this                                                    |
| Ap |                                                                                                    |
| Ap |                                                                                                    |
| Ap | Inscene our n.                                                                                                    |

日本語

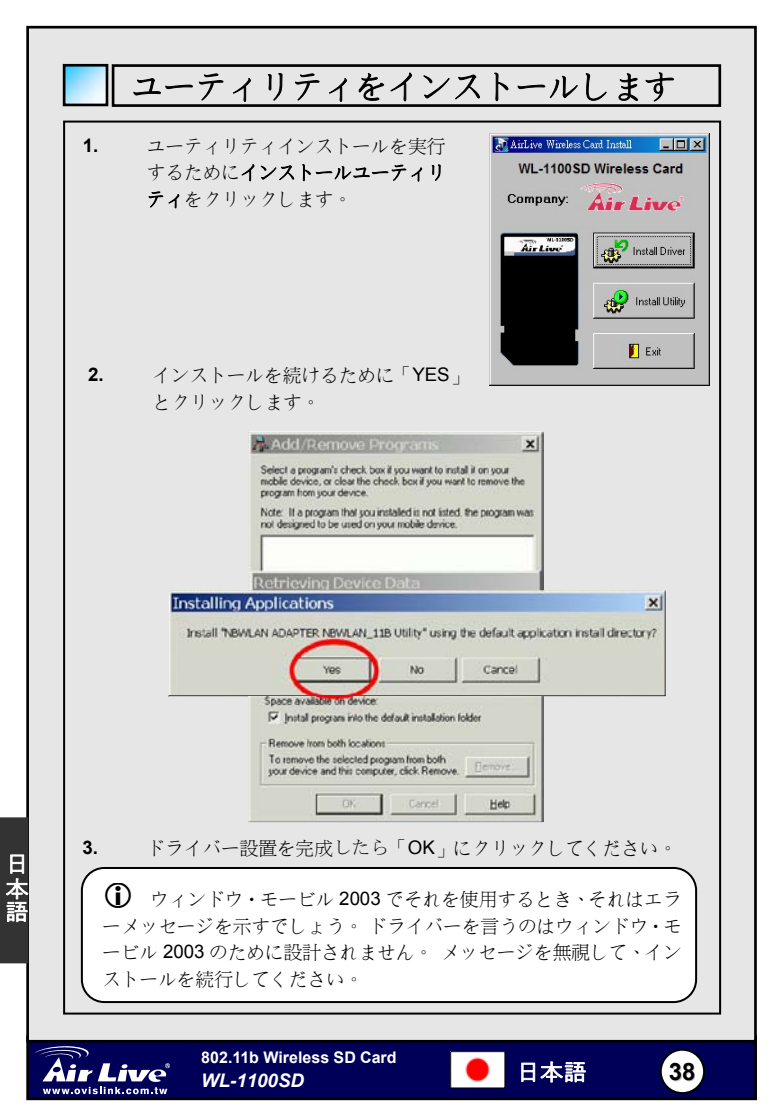

| IPC V      | VLAN ユーティリティの構成                           |  |  |  |  |  |  |
|------------|-------------------------------------------|--|--|--|--|--|--|
| ① ステータス・タブ |                                           |  |  |  |  |  |  |
|            | 🄊 IPC WLAN Utility 🛛 🕂 🗲 🗲 8:34 🚱         |  |  |  |  |  |  |
|            |                                           |  |  |  |  |  |  |
|            | SSID ANY                                  |  |  |  |  |  |  |
|            | Status Disconnected.                      |  |  |  |  |  |  |
|            | Type Infrastructure Station               |  |  |  |  |  |  |
|            | Channel 6 Tx Rate                         |  |  |  |  |  |  |
|            | IP                                        |  |  |  |  |  |  |
|            | MAC 00-08-E1-FF-39-B2                     |  |  |  |  |  |  |
|            | Signal 0 %                                |  |  |  |  |  |  |
|            | Quality 0 %                               |  |  |  |  |  |  |
|            | Status Statistics Site Survey Radio About |  |  |  |  |  |  |
|            | <b>_</b>                                  |  |  |  |  |  |  |
| SSID       | 現在のアクセス・ポイント名(ESS ID)                     |  |  |  |  |  |  |
| ステータス      | 現在の接続形態                                   |  |  |  |  |  |  |
| タイプ        | 現在の接続モード                                  |  |  |  |  |  |  |
| チャネル       | 現在カードによって使用されている無線のラジオチ                   |  |  |  |  |  |  |
|            | ャンネル                                      |  |  |  |  |  |  |
| Txレート      | 現在のものは割合を送信します。これは 1Mbps、2                |  |  |  |  |  |  |
|            | Mbps(5.5 Mbps) (ありえまう                     |  |  |  |  |  |  |
| 112        |                                           |  |  |  |  |  |  |
| MAC        | カートの MAC アドレス                             |  |  |  |  |  |  |
| シグナル       | 受信信号の信号の強さを示します                           |  |  |  |  |  |  |
| クオリティー     | 受信信号の信号の質を示します                            |  |  |  |  |  |  |

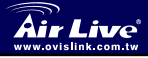

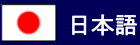

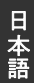

|                                   | // IPC V           | VLAN Util                                | ity + <b>\$ 4</b> € 08:20 03 |  |
|-----------------------------------|--------------------|------------------------------------------|------------------------------|--|
|                                   | Tx Succe           | ss                                       | 0                            |  |
|                                   | Ty Error           |                                          |                              |  |
|                                   | Tx Throu<br>(Kbps) | ghput                                    | 0.00                         |  |
|                                   | Rx Succes          | ss                                       | 0                            |  |
|                                   | Rx CRC Succ        |                                          | 2549109264                   |  |
|                                   | Rx CRC Er          | ror                                      | 0                            |  |
|                                   | Rx Throu           | ghput                                    | 0.00                         |  |
|                                   | (KUUPS)            |                                          | Reset                        |  |
|                                   | Status St          | atistics                                 | Site Survey Radid            |  |
|                                   |                    |                                          | -                            |  |
| Tx サクセス                           |                    | 成功に                                      | こ送信されたパケットの数                 |  |
| Tx エラー                            |                    | 不成功                                      | 功に送信されたパケットの数                |  |
| Tx T スループ<br>(kbps)               | ット                 | Kbps                                     | で実際の瞬間の送信割合                  |  |
| Rx サクセス                           |                    | 成功に                                      | こ受信されたパケットの数                 |  |
| Rx CRC サク                         | セス                 | 成功に                                      | こ受信された CRC パケットの数            |  |
| Rx CRC エラー<br>Rx スループット<br>(kbps) |                    | 不成功に受信された CRC パケットの数<br>Kbps で実際の瞬間の受信割合 |                              |  |
|                                   |                    |                                          |                              |  |

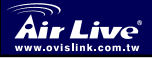

日本語

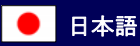

| 5) T1 r | •                                                                                   |
|---------|-------------------------------------------------------------------------------------|
|         | Status Statistics Site Survey Radic                                                 |
| 再スキャン   | すべての利用可能なネットワークの検索。 ボタン<br>をクリックして、デバイスは、すべての利用可能<br>なサイトを再スキャンして、記載し始めるでしょ<br>う。   |
| BSSID   | アクセス・ポイントかステーションのための MAC<br>アドレス。                                                   |
| SSID    | 現在のアクセスポイント名(ESS ID) 。                                                              |
| Mode    | 現在接続している装置モード。                                                                      |
| WEP     | WEP (ワイアードと等価なプライバシー) は AP で<br>使用される現在の WEP を見せます。WEP を有効<br>にするか、または無効にすることができます。 |
| СН      | カードによって現在使用される無線ラジオチャン                                                              |

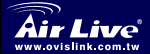

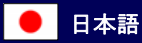

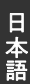

| ④ ラジオ                   | タブ                                                                                           |
|-------------------------|----------------------------------------------------------------------------------------------|
|                         | 🖉 IPC WLAN Utility 🕂 ◀€ 8:37 🚳                                                               |
|                         | S/W Radio: Off On<br>Channel: 11 (2462 MHz) V<br>Power Saving: Enable (Fast) V               |
|                         | Status Statistics Site Survey Radio About                                                    |
|                         | <b>™</b>                                                                                     |
| S/W フジオ                 | 無線周波数機能を切る/付けのために <b>オフ/オン</b> を選択<br>してください。                                                |
| チャネル                    | プルダウンリストから選択する、リスト中で <b>13</b> チャ<br>ンネルがあります。                                               |
| 節電                      | <b>動作しないようにする:</b> 節電機能を無効にするのを選<br>択します。<br><b>動作可能にする (Max):</b> 即座に節電モードを入れる<br>ために、選びます。 |
|                         | 動作可能にする(ファースト):後で節電モードを入れるために、選びます。(こういう状況なので、どんな受信/トランジットパケットでも、システムは節電モードを10秒記録しないでしょう。)   |
| 5 タブに<br>ドライバー<br>フト・バー | . <b>関して</b><br>・バージョンおよびセットアップ・ユーティリティーソ<br>・ジョン。                                           |
| 802.<br>Sir Live WL     | .11b Wireless SD Card                                                                        |

日本語

| MEMO |
|------|
|      |
|      |
|      |
|      |
|      |
|      |
|      |
|      |
|      |
|      |
|      |

| MEMO |
|------|
|      |
|      |
|      |
|      |
|      |
|      |
|      |
|      |
|      |
|      |
|      |

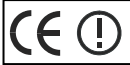

OvisLink Corporation declares that this device is in compliance with the essential requirements and other relevant provisions of directive 1999/5/EC

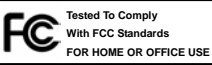

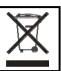

OvisLink Corp. 2F, NO.8 Lane 130, Min Chuan Road, Hsin-Tien City Taipei, Taiwan